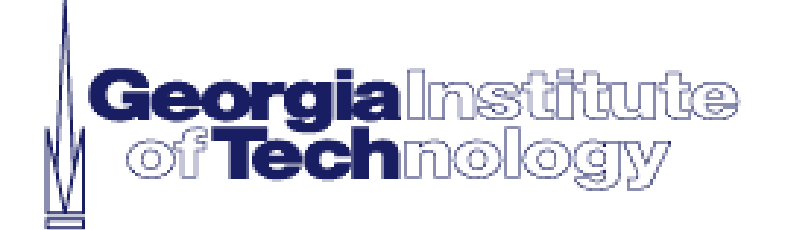

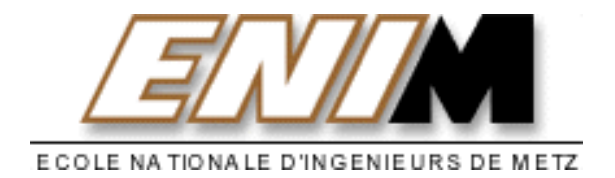

## **Olivier Marchal – Nicolas Ponsart**

March – June 2001

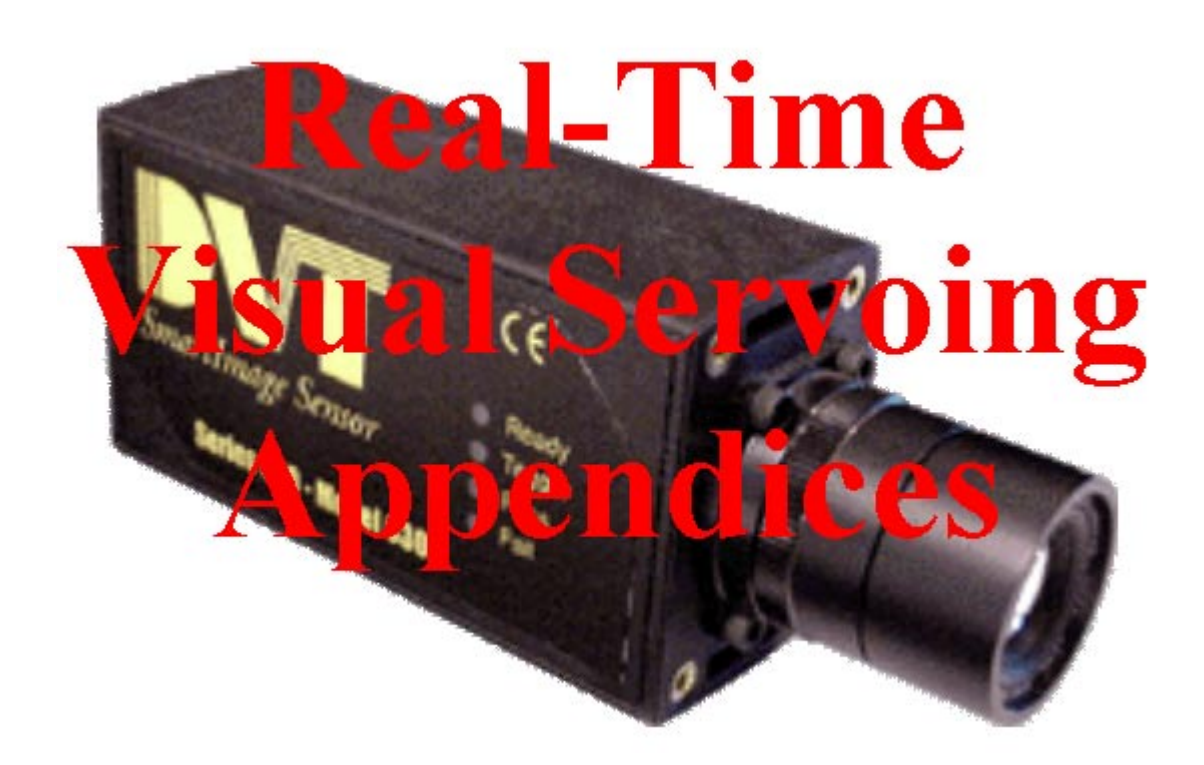

## Supervised by:

**Dr. Harvey Lipkin**, Associate Professor at Georgia Institute of Technology **Thierry Nowak**, Electrical Engineering Professor at Ecole Nationale d'Ingenieurs de Metz

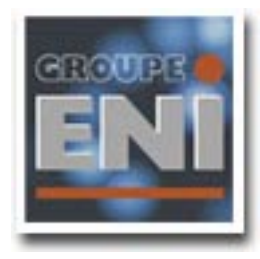

**Final-Year Project 2001** 

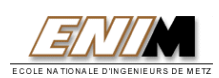

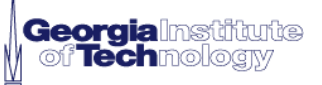

# **Appendices Contents**

| Appendix 1: Hardware configuration of our system | P.3  |
|--------------------------------------------------|------|
| Appendix 2: Visual Basic Program.                | P.4  |
| Appendix 3: Introduction to TCP/IP               | P.25 |
| Appendix 4: Excel Platform                       | P.26 |
| Appendix 5: Quasi-Newton Method                  | P.27 |
| Appendix 6: Matlab M-Files                       | P.28 |
| Appendix 7: User Manual                          | P.39 |

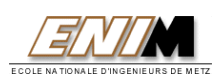

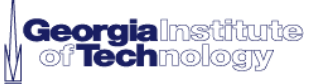

# Hardware configuration of our system

Here is the structure with our target and our robot

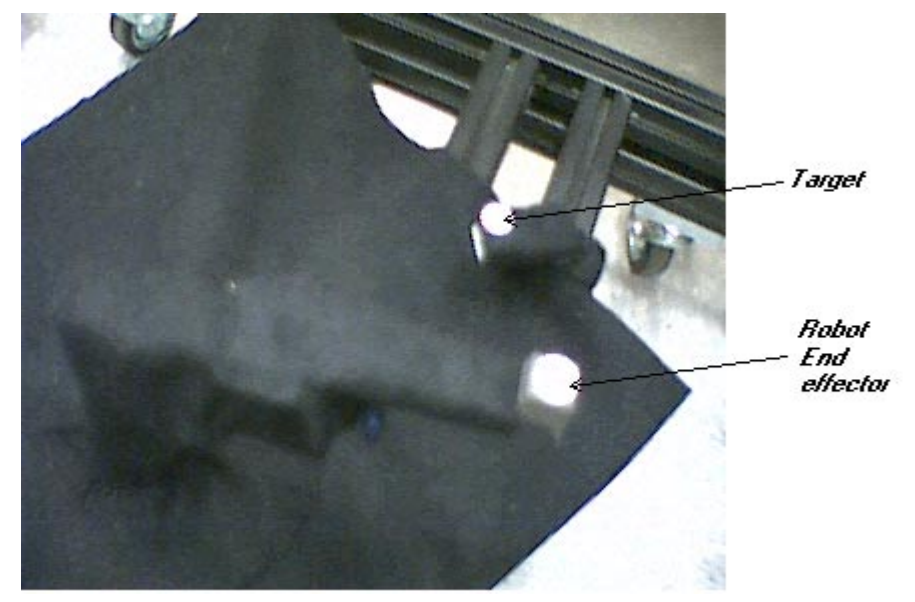

Here is our camera, which is mounted on the same structure

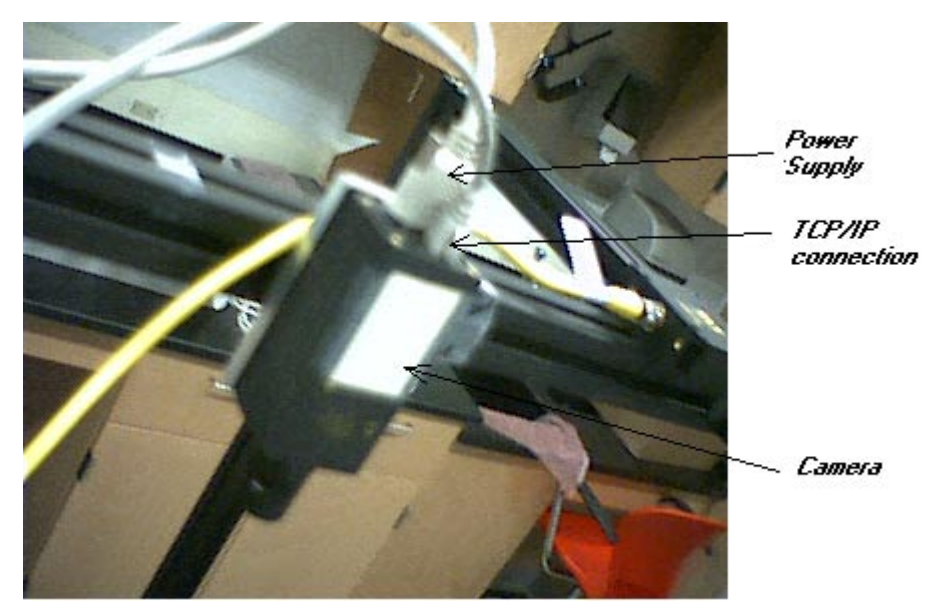

The distance between the robot and the camera is of 1200 mm.

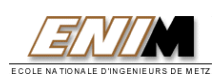

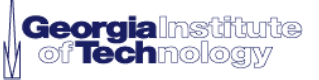

# **Visual Basic Program**

Here is our Visual Basic program. More interesting parts are subroutines «sckDVT\_DataArrival », « Start » and « Timer ».

| !**************************************                                                                                                    |                                                                                                    |  |
|----------------------------------------------------------------------------------------------------|----------------------------------------------------------------------------------------------------|--|
| 'Force explicit declaration of all variables<br>'************************************                                                                                                    |                                                                                                    |  |
| Option Explicit                                                                                                    |                                                                                                    |  |
| Dim strMoveJ1 As String<br>Dim strMoveJ2 As String                                                                                                    | 'New joint angle increment retrieved from Matlab                                                                                                    |  |
| Dim FirstMod As Long<br>Dim CurrMod As Long<br>Dim InitialTime As Double<br>Dim totaltime As Long<br>Dim EiOK As Long<br>Dim SwitchValue As Long<br>Dim ErrMsg As String<br>Dim RetryCancel As Byte | 'initial switch modification count (mod)<br>'current switch modification count (mod)<br>'system Time when parking begins<br>'total system Time (in seconds) parked<br>"'Ei Responding" indicator<br>'the value of the switch<br>'temporary message variable<br>'message box result holder                                                                             |  |
| Dim X As Variant<br>Dim Msg As String<br>Dim DescripSiz As Long<br>Dim RetSiz As Long<br>Dim ErrDescrip As String                                                                                   | 'For error displaying<br>'Create string to hold error description                                                                                                    |  |
| Dim RobotName As String<br>Dim LptPort As Long<br>Dim Irq As Long<br>Dim NameSize As Long<br>Dim RetSize As Long<br>Dim ServoCount As Long<br>Dim AuxOutputCount As Long<br>Dim AdcValue            | <ul> <li>'Create string to hold our robot's name.</li> <li>'LPT port to which a Robix Rascal Ei is connected</li> <li>'IRQ associated with the above LPT port</li> <li>'size (in bytes) of robot name</li> <li>'number of bytes of robot name copied by DLL</li> <li>'number of servos assigned to robot</li> <li>'number of aux outputs assigned to robot</li> </ul> |  |
| Dim Joint1 As String<br>Dim Joint2 As String                                                                                                    | 'set two variables to initialize the test                                                                                                    |  |

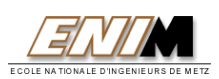

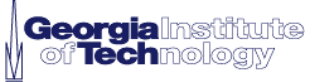

'tells if Matlab is launched and is ready to calculate new joint angles increments Dim MatlabReady As Long 'permits a new calculation step for Matlab. New picture Dim NextCalculation As Integer 'tells the application started. To avoid errors due to timer before clicking on "Start" Dim ProgramRunning As Integer

'create an object variable that holds a reference to an excel application Dim XLApp As New Excel.Application

| Dim strData As String             | 'holds data after retrieval from the Winsock object         |
|-----------------------------------|-------------------------------------------------------------|
| Dim Script As String joint angles | 'script to make the robot move according to the desired     |
| Dim RetCode As Long               | 'scratch variable; records a return value                   |
| Dim ConfigPath As String          | 'path to configuration file, hardware and software settings |
| Dim EiHandle As Long              | 'Ei handle                                                  |
| Dim RobotHandle As Long           | 'Robot handle                                               |
|                                   |                                                             |

### Private Sub Restart\_Click()

'Restart robot. Note return code. RetCode = rbxRobotRestart(RobotHandle)

'Check return code
If RetCode <> RBX\_E\_SUCCESS Then
DisplayRobixError "Error restarting robot.", RetCode
Exit Sub
End If

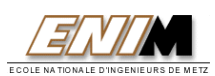

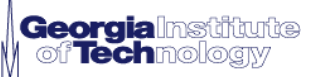

## Private Sub sckDVT\_DataArrival(ByVal bytesTotal As Long)

## ' This subroutine executes with every arriving data packet ' at the TCP port specified by the Winsock control

' retrieves the string and stores in strData sckDVT.GetData strData, vbString

'Send strData to spreadsheet XLApp.Cells(3, 2) = strData

End Sub

## Private Sub Start\_Click()

'Tell the timer to start achieving commands ProgramRunning = 1

'Set object variable to reference an existing Excel file & open it. This path may change to

fit your settings XLApp.Workbooks.Open ("C:\My Documents\Nicolas\PFE\Global Visual Servoing

XLApp.Workbooks.Open ("C:\My Documents\Nicolas\PFE\Global Visual Servoing System\Excel\Global\_Spreadsheet.xls")

'makes Excel spreadsheet visible if desired. (Not Required) XLApp.Visible = True

'Initialize NextCalculation to 1 so Matlab does the first calculation NextCalculation = 1 XLApp.Cells(18, 7) = NextCalculation

'Reset MatlabReady XLApp.Cells(18, 5) = 0

'Reset the strMoveJ1 and strMoveJ2 to 0 to be ready for the next application launching XLApp.Cells(20, 2) = 101.27 XLApp.Cells(20, 3) = 0

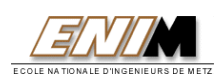

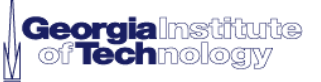

Invoke the connect Method from the Winsock object
this establishes the connection according to RemoteHost
and RemotePort properties
sckDVT.Connect

### End Sub

### Private Sub Stop\_Click()

'tells the timer to stop executing commands ProgramRunning = 0

' Disconnect from the RemoteHost and RemotePort sckDVT.Close

'Save spreadsheet (Not required) XLApp.ActiveWorkbook.Save

'close Excel XLApp.Workbooks.Close

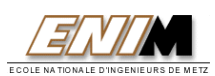

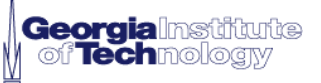

## Private Sub Test\_Click()

### 

## 'For test purpose only

'Check if the robot moves correctly with a single test script

' make a single movement. For test purpose Joint1 = -500 Joint2 = -600

'cancatenation of the script
Script = "Move 1 by " + Joint1 + ", 2 by " + Joint2

'Script = "Move 1 by 600, 2 by -600"
RetCode = rbxScriptExecute(RobotHandle, Script)

'Check return code If RetCode > RBX\_E\_SUCCESS Then DisplayRobixError "Error moving robot.", RetCode Exit Sub End If

**End Sub** 

### Private Sub Exit\_Click()

'ends the program Unload Me

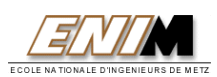

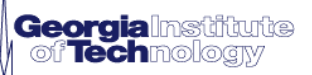

'This subroutine is executed when the main form is loaded. In here we 'specify our program variables.

### Private Sub Form\_Load()

'A Robix Rascal Configuration (.rbc) file contains information about Ei's 'and robots. Configuration files are typically generated using the Robix 'Rascal Software (RascalGUI.exe).

### 'IMPORTANT!

'Three configuration files are supplied with this program: 'VB\_Config\_L1i7.rbc - Ei connected to LPT1 using IRQ7 'VB\_Config\_L1i5.rbc - Ei connected to LPT1 using IRQ5 'VB\_Config\_L2i5.rbc - Ei connected to LPT2 using IRQ5

Please specify the appropriate configuration file below according to 'your hardware settings. If none of the supplied configuration files 'match your hardware settings, use the Rascal software to create and save 'a working configuration file and then specify that configuration 'file below. See the Rascal help system for further discussion of hardware 'settings.

'We are using Lpt1 and IRQ 7. We had to reserve IRQ 7 and reboot the PC 'because of conflicts with our sound card that was previously using IRQ 7

'Set program variables EiHandle = 0 'Ei handle RobotHandle = 0 'robot handle

'Configuration file path

'You may need to change this path to adapt this program to your application ConfigPath = "C:\My Documents\Nicolas\PFE\Global Visual Servoing System \Visual Basic\VB Config L1i7.rbc"

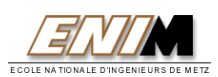

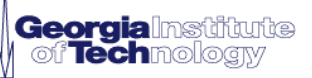

'This subroutine is executed when the main form becomes active. In here we 'initialize the Rascal DLL (once only).

Private Sub Form\_Activate()

'We do this here instead of in Form\_Load() so that an icon will 'be present during initialization. This helps prevent users 'from "losing" any dialog messages that may be generated during 'DLL initialization.

'Make sure we only initialize the DLL once (when the form first 'becomes active. Static DoThisOnce As Boolean

If DoThisOnce = False Then 'Verify DLL version RetCode = rbxDLLVersionVerify() If RetCode <> RBX\_E\_SUCCESS Then DisplayRobixError "Error verifying DLL version", RetCode End End If

'Check DLL functions
RetCode = rbxDLLFunctionsCheck()
If RetCode <> RBX\_E\_SUCCESS Then
DisplayError "Error checking DLL functions", RetCode
End
End If

DoThisOnce = True End If

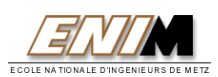

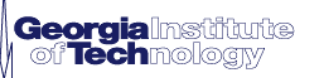

### Private Sub Form\_Unload(Cancel As Integer)

'Clear the current configuration. Note return code. RetCode = rbxConfigClear()

'Check return code
If RetCode <> RBX\_E\_SUCCESS Then
DisplayRobixError "Error clearing configuration.", RetCode
Exit Sub
End If

End Sub

Private Sub bnLoadConfiguration\_Click()

RetCode = rbxConfigFileLoad(ConfigPath)

'Check return code
If RetCode <> RBX\_E\_SUCCESS Then
DisplayRobixError "Error loading configuration file.", RetCode
Exit Sub
End If

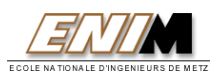

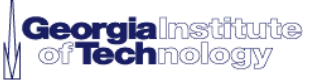

'Now that the configuration is successfully loaded, we need to acquire 'handles to the existing Ei(s) and robot(s). These handles will be 'needed for various function calls later. In this demo, we assume that 'only one Ei and only one robot exists.

'Get handle of first Ei RetCode = rbxLptEiHandleGet(1, EiHandle)

'Check return code
If RetCode <> RBX\_E\_SUCCESS Then
DisplayRobixError "Error getting Ei handle.", RetCode
Exit Sub
End If

'Make sure we have a valid handle. Note that handle is zero if Ei does not 'exist. See RascalDLLDoc.txt - rbxEiHandleGet() for further documentation. If EiHandle = 0 Then DisplayError "Ei does not exist." Exit Sub End If

'Get Ei port information RetCode = rbxLptEiPortInfoGet(EiHandle, LptPort, Irq)

'Check return code
If RetCode <> RBX\_E\_SUCCESS Then
DisplayRobixError "Error getting Ei port information.", RetCode
Exit Sub
End If

'Create a message with the info we've obtained lbEiInfo.Caption = "Ei enabled. LPT" & LptPort & " - IRQ" & Irq

'Get handle of first robot RetCode = rbxRobotHandleGet(1, RobotHandle)

'Check return code
If RetCode <> RBX\_E\_SUCCESS Then
DisplayRobixError "Error getting robot handle.", RetCode
Exit Sub
End If

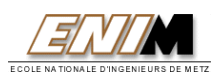

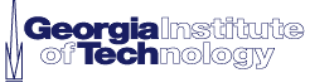

'Make sure we have a valid handle. Note that handle is zero if robot does not 'exist. See RascalDLLDoc.txt - rbxRobotHandleGet() for further documentation. If RobotHandle = 0 Then DisplayError "Robot does not exist."

Exit Sub

End If

'Get the size of our robot's name so we know how big our string 'will need to be in order to hold the name. Note return code. RetCode = rbxRobotNameSizeOf(RobotHandle, NameSize)

'Check return code
If (RetCode <> RBX\_E\_SUCCESS) Then
DisplayRobixError "Error getting size of robot name.", RetCode
Exit Sub
End If

### 'IMPORTANT:

'Some Rascal DLL functions fill an application-provided string with 'characters, such as rbxRobotNameGet() below. Such functions expect a 'string large enough to hold all of the characters. In order to dynamically 'create strings of appropriate size, VB applications must create a string 'and fill it with the required amount of characters as shown below. 'If your application passes a string of incorrect size, you may receive a 'null-pointer error code, an access violation may occur, or some other 'undesirable activity may occur.

'Make sure RobotName is large enough to hold the robot's name by filling it 'with the required number of characters. (NameSize was acquired by calling 'rbxRobotNameSizeOf() above.) Note that any character can be used 'here; we just use zero for simplicity. RobotName = String(NameSize, "0")

'Get our robot's name. Note return code. RetCode = rbxRobotNameGet(RobotHandle, RobotName, NameSize, RetSize)

'Check return code
If RetCode <> RBX\_E\_SUCCESS Then
DisplayRobixError "Error getting robot name.", RetCode
Exit Sub
End If

'Now let's see how many servos and aux outputs are assigned to our robot

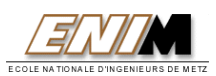

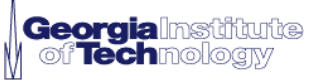

'Get our robot's servo count. Note return code. RetCode = rbxRobotServoCountGet(RobotHandle, ServoCount)

'Check return code
If RetCode <> RBX\_E\_SUCCESS Then
DisplayRobixError "Error getting robot's servo count.", RetCode
Exit Sub
End If

'Get our robot's aux output count. Note return code. RetCode = rbxRobotAuxOutputCountGet(RobotHandle, AuxOutputCount)

'Check return code
If RetCode <> RBX\_E\_SUCCESS Then
DisplayRobixError "Error getting robot's aux output count.", RetCode
Exit Sub
End If

'Display robot info in labels on the main form lbRobotInfo.Caption = "Robot built." lbRobotName.Caption = "Name: " & RobotName lbRobotServos.Caption = "Servos: " & ServoCount lbRobotAuxOuts.Caption = "AuxOutputs: " & AuxOutputCount

'\*\*\*\* Restart robot \*\*\* '\*\*\* Restart robot \*\*\*

'We have now "built" a "logical" robot of some servo and aux outputs 'by loading the config file, but a "logical" robot could also be built 'piece by piece using command such as rbxEiEnable(), rbxRobotCreate(), 'rbxRobotServoAssign(), and rbxRobotAuxOutputAssign(). In any case, 'after a "logical" robot is "built", the physical Ei's that it uses must 'be initialized. Failure to restart the robot before use may cause its 'servos to behave erratically.

'When a robot is restarted, it will quickly come to "attention" by sending 'each servo to its initial position (initpos).

'Restart robot. Note return code. RetCode = rbxRobotRestart(RobotHandle)

'Check return code

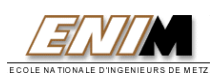

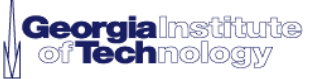

If RetCode > RBX\_E\_SUCCESS Then DisplayRobixError "Error restarting robot.", RetCode Exit Sub End If

**End Sub** 

'This error-reporting function accepts a variable number of items and 'displays them in a message box along with an OK button. The user must 'click OK to continue.

### Public Sub DisplayError(ParamArray Items())

'Loop through each item and concatenate it to the message string For Each X In Items Msg = Msg & X Next X

'Display error message MsgBox Msg, 0, "Robix Error" End Sub

'This error-reporting function accepts a error message string and a Robix 'error code. The description of the Robix error code is obtained, and 'the error message, the error code, and the error description are then 'displayed in a message box.

Public Sub DisplayRobixError(ErrMsg As String, ErrCode As Long) On Error GoTo FnError

'Get the size of the error description so we know how big our character 'array will need to be in order to hold the description. Note return code. RetCode = rbxErrMsgSizeOf(ErrCode, DescripSiz) If RetCode > RBX\_E\_SUCCESS Then

DisplayRobixError "Error getting size of error description.", RetCode Exit Sub End If

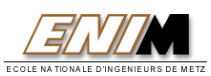

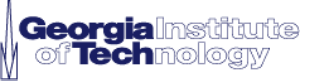

'Make sure RobotName is large enough to hold the robot's name by filling it 'with the required number of characters. (DescripSiz was acquired by calling 'rbxRobotNameSizeOf() above.) Note that any character can be used 'here; we just use zero for simplicity. ErrDescrip = String(DescripSiz, "0")

'Get the error description. Note return code. RetCode = rbxErrMsgGet(ErrCode, ErrDescrip, DescripSiz, RetSiz) If RetCode <> RBX\_E\_SUCCESS Then DisplayRobixError "Error getting error description.", RetCode Exit Sub End If

'Display the entire error message 'Note that we display the Robix error code according to the guidelines 'discussed in RascalDLL.bas DisplayError ErrMsg & Chr(10) & "Robix Error Code: RBX\_" & ErrCode & Chr(10) &

"Error Description: " & ErrDescrip

Exit Sub

FnError:

'Display the error message (description unavailable)

DisplayError ErrMsg & Chr(10) & "Robix Error Code: RBX\_" & ErrCode & Chr(10) &

"Error Description: unavailable"

### **End Sub**

# Public Function SwitchParkAndRead(EiHand As Long, SwitchID As Long) As Long

```
'Initialize time variables. Note that "Time()" is a VB function
InitialTime = Time()
totaltime = 0
```

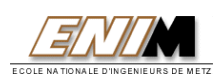

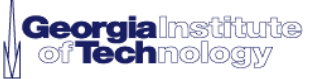

#### !\*\*\*\*\*

'\*\*\* Read initial mod \*\*\* '\*\*\*\*\*\*\*\*\*\*\*\*\*\*\*\*\*\*\*

'Read mod. This signals DLL to obtain a fresh reading. If this 'function returns RBX\_E\_SUCCESS, FirstMod will contain the requested 'switch mod. Note return code. RetCode = rbxSwitchModGet(EiHand, SwitchID, FirstMod)

'Check return code
If RetCode <> RBX\_E\_SUCCESS Then
DisplayRobixError "Error reading mod for switch " & SwitchID & ".", RetCode
SwitchParkAndRead = -1
Exit Function
End If

'This while loop reads the current switch mod ("modification count") repeatedly until the

'current mod differs from the first mod that was read. When the 'two differ, this indicates that the switch value has been refreshed ("modified"). 'Also within this while loop, we check to see if the Ei is responding 'properly, and we do a check to make sure that this loop is not executed 'indefinitely.

### 'Note to advanced programmers:

'Readings from the Ei's switch and analog inputs can take up to about 20 milliseconds.
'For many applications this delay is not a problem, and the program can simply 'wait for a new reading when desired. That is what we do below.
'On the other hand, for applications where several different inputs 'need to be read continuously, the waiting time may become excessive 'and the programmer may need to devise appropriate techniques to maintain 'a continuous set of readings with little total waiting overhead.
'This is left as an exercise to the advanced programmer.

### Do

'Check status of Ei. If this function returns RBX\_E\_SUCCESS, EiOK 'will contain the status of the Ei. Note return code. RetCode = rbxLptEiResponding(EiOK)

'Check return code If RetCode <> RBX\_E\_SUCCESS Then

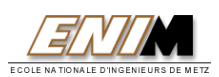

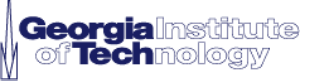

```
DisplayRobixError "Error checking status of Ei.", RetCode
SwitchParkAndRead = -1
Exit Function
End If
```

```
If EiOK = 0 Then
'Create message
ErrMsg = "Electronics Interface not responding. "
ErrMsg = ErrMsg & "Check cables and power light."
```

```
'Display message in a message box with buttons Retry and Cancel
RetryCancel = MsgBox(ErrMsg, vbRetryCancel, "Robix Error")
```

```
'If Cancel was clicked, exit this function. Otherwise,
'continue trying to read switch mod.
If RetryCancel = vbCancel Then
SwitchParkAndRead = -1
Exit Function
End If
End If
```

```
_____
```

'Calculate total time parked totaltime = Time() - InitialTime

```
'Check for max timeout period elapsed. This is done to prevent the
'program from hanging if the switch mod doesn't change.
'Note that RBX_MAX_EI_TIMEOUT is converted from milliseconds to
'seconds for comparison with TotalTime
If totaltime > RBX_MAX_EI_TIMEOUT / 1000 Then
'Create message
ErrMsg = "Unknown error reading switch " & SwitchID & ". "
ErrMsg = ErrMsg + "Switch mod not updated within maximum timeout period."
'Display message in a message box with buttons Retry and Cancel
RetryCancel = MsgBox(ErrMsg, vbRetryCancel, "Robix Error")
'If Retry was clicked, reset InitialTime. If Cancel was clicked,
'exit this function.
If RetryCancel = vbRetry Then
InitialTime = Time()
Else
```

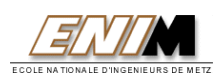

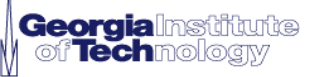

```
SwitchParkAndRead = -1
Exit Function
End If
End If
```

'Now we read current mod. Note return code. RetCode = rbxSwitchModGet(EiHand, SwitchID, CurrMod)

```
'Check return code
If RetCode <> RBX_E_SUCCESS Then
DisplayRobixError "Error reading mod for switch " & SwitchID & ".", RetCode
SwitchParkAndRead = -1
Exit Function
End If
```

'Allow other applications to process their events DoEvents Loop While CurrMod = FirstMod

'We get here when the current mod is different from the first mod. 'This indicates that the switch's value has been refreshed.

'Read fresh switch value. If this function returns RBX\_E\_SUCCESS, 'SwitchValue will contain the current switch value. Note return code. RetCode = rbxSwitchValueGet(EiHand, SwitchID, SwitchValue)

```
'Check return code
If RetCode <> RBX_E_SUCCESS Then
DisplayRobixError "Error reading value for switch " & SwitchID & ".", RetCode
SwitchParkAndRead = -1
Exit Function
End If
```

'Return switch value SwitchParkAndRead = SwitchValue

### **End Function**

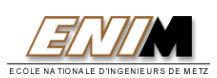

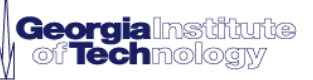

'This function illustrates how to obtain a fresh Adc reading safely. 'Ei Adc values are read by the DLL only on demand, i.e. only when 'requested by an application. The function returns -1 if the Adc is not 'read successfully.

## Public Function AdcParkAndRead(EiHand As Long, AdcID As Long)

'Initialize time variables. Note that "Time()" is a VB function InitialTime = Time() totaltime = 0

'\*\*\*\* Read initial mod \*\*\* '\*\*\* Read initial mod \*\*\*

'Read mod. This signals DLL to obtain a fresh reading. If this 'function returns RBX\_E\_SUCCESS, FirstMod will contain the requested 'Adc mod. Note return code. RetCode = rbxAdcModGet(EiHand, AdcID, FirstMod)

'Check return code If RetCode <> RBX\_E\_SUCCESS Then DisplayRobixError "Error reading mod for Adc " & AdcID & ".", RetCode AdcParkAndRead = -1 Exit Function End If

'This while loop reads the current Adc mod ("modification count") repeatedly until the 'current mod differs from the first mod that was read. When the 'two differ, this indicates that the Adc value has been refreshed ("modified"). 'Also within this while loop, we check to see if the Ei is responding 'properly, and we do a check to make sure that this loop is not executed 'indefinitely.

### 'Note to advanced programmers:

'Readings from the Ei's Adc and analog inputs can take up to about 20 milliseconds.
'For many applications this delay is not a problem, and the program can simply 'wait for a new reading when desired. That is what we do below.
'On the other hand, for applications where several different inputs 'need to be read continuously, the waiting time may become excessive 'and the programmer may need to devise appropriate techniques to maintain 'a continuous set of readings with little total waiting overhead.
'This is left as an exercise to the advanced programmer.

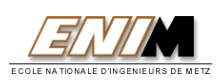

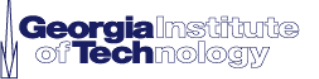

'Check status of Ei. If this function returns RBX\_E\_SUCCESS, EiOK 'will contain the status of the Ei. Note return code. RetCode = rbxLptEiResponding(EiOK)

'Check return code
If RetCode <> RBX\_E\_SUCCESS Then
DisplayRobixError "Error checking status of Ei.", RetCode
AdcParkAndRead = -1
Exit Function
End If

'If Ei is not responding, show message. If EiOK = 0 Then 'Create message ErrMsg = "Electronics Interface not responding. " ErrMsg = ErrMsg & "Check cables and power light."

'Display message in a message box with buttons Retry and Cancel RetryCancel = MsgBox(ErrMsg, vbRetryCancel, "Robix Error")

```
'If Cancel was clicked, exit this function. Otherwise,
'continue trying to read Adc mod.
If RetryCancel = vbCancel Then
AdcParkAndRead = -1
Exit Function
End If
End If
```

'Calculate total time parked totaltime = Time() - InitialTime

'Check for max timeout period elapsed. This is done to prevent the 'program from hanging if the Adc mod doesn't change. 'Note that RBX\_MAX\_EI\_TIMEOUT is converted from milliseconds to 'seconds for comparison with TotalTime If totaltime > RBX\_MAX\_EI\_TIMEOUT / 1000 Then

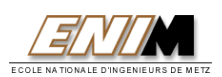

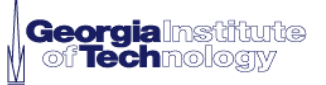

'Create message ErrMsg = "Unknown error reading Adc " & AdcID & ". " ErrMsg = ErrMsg + "Adc mod not updated within maximum timeout period."

'Display message in a message box with buttons Retry and Cancel RetryCancel = MsgBox(ErrMsg, vbRetryCancel, "Robix Error")

```
'If Retry was clicked, reset InitialTime. If Cancel was clicked,
'exit this function.
If RetryCancel = vbRetry Then
InitialTime = Time()
Else
AdcParkAndRead = -1
Exit Function
End If
End If
```

'\*\*\* Read current mod \*\*\* '\*\*\*\*\*\*\*\*\*\*\*\*\*\*\*\*\*\*\*\*\*\*\*

```
'Now we read current mod. Note return code.
RetCode = rbxAdcModGet(EiHand, AdcID, CurrMod)
```

```
'Check return code
If RetCode <> RBX_E_SUCCESS Then
DisplayRobixError "Error reading mod for Adc " & AdcID & ".", RetCode
AdcParkAndRead = -1
Exit Function
End If
```

```
'Allow other applications to process their events
DoEvents
Loop While CurrMod = FirstMod
```

'We get here when the current mod is different from the first mod. 'This indicates that the Adc's value has been refreshed.

'Read fresh Adc value. If this function returns RBX\_E\_SUCCESS, 'AdcValue will contain the current Adc value. Note return code. RetCode = rbxAdcValueGet(EiHand, AdcID, AdcValue)

'Check return code
If RetCode <> RBX\_E\_SUCCESS Then
DisplayRobixError "Error reading value for Adc " & AdcID & ".", RetCode
AdcParkAndRead = -1

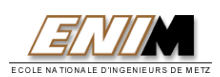

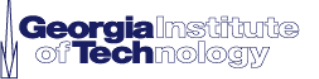

Exit Function End If

'Return Adc value AdcParkAndRead = AdcValue

### **End Function**

## Private Sub Timer1\_Timer()

'tests if we started the application If ProgramRunning = 1 Then

MatlabReady = XLApp.Cells(18, 5)

'tests if Matlab has been launched, so if everything is ready If MatlabReady = 1 Then

'tests if the robot is waiting for instruction. This is to avoid problem 'due to the fact the robot is already executing a command If rbxRobotAction\_Wait Then

'Tell Matlab to pause calculations NextCalculation = 0 XLApp.Cells(18, 7) = NextCalculation

'Retrieve the new joints increments on the Excel sheet

strMoveJ1 = XLApp.Cells(18, 2)
strMoveJ2 = XLApp.Cells(18, 3)

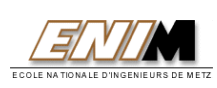

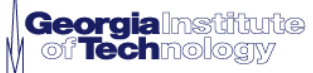

| !**************************************                                                                     |
|----------------------------------------------------------------------------------------------------|
| 'Sends the move command to the robot                                                                        |
| <b>!</b> ************************************                                                               |
| 'Write the script to be executed<br>Script = "Move 1 to " + strMoveJ1 + ", 2 to " + strMoveJ2               |
| 'Execute the script<br>RetCode = rbxScriptExecute(RobotHandle, Script)                                      |
| 'waits for the robot to be done with the string execution                                                   |
| 'Allow other applications to process their events                                                           |
| DoEvents<br>Loop Until rbxRobotAction_Wait                                                                  |
| 'realizes a pause so the camera has time to update the coordinates<br>Dim pausetime, Start                  |
| 'Make a pause to be sure Framework has time enough to update coordinates pausetime = $0.2$<br>Start = Timer |
| Do While Timer < Start + pausetime<br>'Allow other applications to process their events<br>DoEvents         |
| Loop                                                                                                    |
| 'Tell Matlab to make a new calculation<br>NextCalculation = 1                                               |
| XLApp.Cells(18, 7) = NextCalculation                                                                        |
| Else<br>'Allow other applications to process their events<br>DoEvents                                       |
| End If                                                                                                    |
| End If                                                                                                    |
| End If                                                                                                    |
|                                                                                                    |

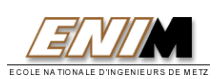

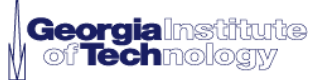

# **Introduction to TCP/IP**

TCP and IP were developed by a Department of Defense (DOD) research project to connect a number different networks designed by different vendors into a network of networks (the "Internet"). It was initially successful because it delivered a few basic services that everyone needs (file transfer, electronic mail, remote logon) across a very large number of client and server systems. Several computers in a small department can use TCP/IP (along with other protocols) on a single LAN. The IP component provides routing from the department to the enterprise network, then to regional networks, and finally to the global Internet. On the battlefield a communications network will sustain damage, so the DOD designed TCP/IP to be robust and automatically recover from any node or phone line failure. This design allows the construction of very large networks with less central management. However, because of the automatic recovery, network problems can go undiagnosed and uncorrected for long periods of time.

As with all other communications protocol, TCP/IP is composed of layers:

- IP is responsible for moving packet of data from node to node. IP forwards each packet based on a four byte destination address (the IP number). The Internet authorities assign ranges of numbers to different organizations. The organizations assign groups of their numbers to departments. IP operates on gateway machines that move data from department to organization to region and then around the world.
- **TCP** is responsible for verifying the correct delivery of data from client to server. Data can be lost in the intermediate network. TCP adds support to detect errors or lost data and to trigger retransmission until the data is correctly and completely received.
- Sockets is a name given to the package of subroutines that provide access to TCP/IP on most systems.

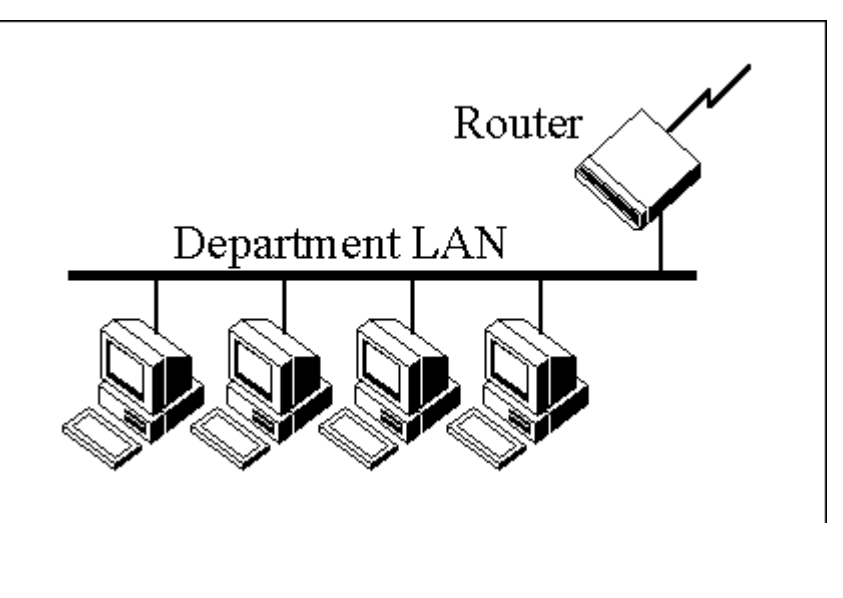

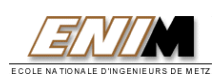

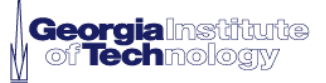

# **Excel Platform**

This Excel spreadsheet has been created to realize the link between Matlab and Visual Basic. Its existence is due to the ease of use when it is linked with both of these sofwares.

| 🕅 M                              | 🛿 Microsoft Excel - Global_Spreadsheet.xls           |                          |                          |                            |                      |                   |                   |          |
|----------------------------------|------------------------------------------------------|--------------------------|--------------------------|----------------------------|----------------------|-------------------|-------------------|----------|
|                                  | B Eldt Vjew Insert Format Iools Data Window Help     |                          |                          |                            |                      |                   |                   |          |
| Aria                             | Arial 18 · B / U 手 三 三 田 S % , 18 28 年 年 · ③ · ▲ · . |                          |                          |                            |                      |                   |                   |          |
| Īn                               |                                                      |                          | - 🔍 D. 🕼 🐴 🐴 🕯           | 1 4 100% - 2               | Security             | 2 2 N 00          |                   |          |
|                                  | E5 V = = = E                                         | (E18=0 "Please launch ti | ne ROBIX Simulink Applic | ation" "Application runnir | ua")                 |                   | P                 |          |
|                                  | A .                                                  | B                        | C                        | D                          | E                    | F                 | G                 |          |
| 1                                |                                                      | _                        | _                        | _                          |                      |                   |                   | <u> </u> |
| 2                                |                                                      | String received f        | rom Visual Basic         |                            |                      |                   |                   |          |
| 2                                |                                                      | 179 173 3                | 308 161 <b>□</b>         |                            |                      |                   |                   |          |
| 3                                |                                                      |                          |                          |                            |                      |                   |                   |          |
| 5                                | Target coordinates                                   | s in Framework           | Robot coordinat          | es in Framework            |                      |                   |                   |          |
| 6                                | on X                                                 | on Y                     | on X                     | on Y                       |                      |                   |                   |          |
| 7                                | 179                                                  | 173                      | 308                      | 161                        |                      |                   |                   |          |
| 8                                | Target coordina                                      | tes in Matlab            | Robot coordin            | ates in Matlab             |                      |                   |                   |          |
| 9                                | on X                                                 | on Y                     | on X                     | on Y                       | Please               | launch the        | ROBIX             |          |
| 10                               | -184.65                                              | 123.10                   | 40.29                    | 136.53                     | Simul                |                   | otion             |          |
| 44                               |                                                      | Robot requested co       | ordinates in Matlab      |                            | Simulink Application |                   |                   |          |
| 11                               |                                                      | on Y                     | on Y                     |                            |                      |                   |                   |          |
| 13                               |                                                      | 6.54                     | 128.73                   |                            |                      |                   |                   |          |
| 14                               |                                                      | 0101                     | 120110                   |                            |                      |                   |                   |          |
| 15                               |                                                      | Angles increments r      | eceived from Matlab      |                            |                      |                   |                   |          |
| 16                               |                                                      |                          |                          |                            |                      |                   |                   |          |
| 17                               |                                                      | Joint 1                  | Joint 2                  |                            | Matlab Running       |                   | Robot Status      |          |
|                                  |                                                      | -820                     | 1458                     |                            | n                    |                   | n                 |          |
| 18                               |                                                      |                          |                          |                            | _                    |                   | _                 |          |
| 19                               |                                                      |                          |                          |                            | O: Motlah atauna     | -                 | 0: Debet weiting  | Moti     |
| 20                               |                                                      |                          |                          |                            | 1: Matlab stupper    | u<br>he           | 1: Robot waiting, | scrin    |
| 22                               |                                                      |                          |                          |                            | 1. manap radiion     |                   | 1. Hobot failing  | l        |
| 23                               |                                                      |                          |                          |                            |                      |                   |                   |          |
| 24                               | Position Error on X                                  | Position Error on Y      |                          | X Error Average (mm)       | Y Error Average      | Tracking Time (s) |                   |          |
| 25                               | 46.83                                                | -7.80                    |                          |                            |                      |                   |                   |          |
| 20                               | Becord of orrors on X                                | Becord of orrors on V    |                          |                            |                      |                   |                   |          |
| 27                               | Record of errors of A                                | Record of errors off i   |                          |                            |                      |                   |                   |          |
| 29                               |                                                      |                          |                          |                            |                      |                   |                   | -        |
| ( ) ) Sheet1 / Sheet2 / Sheet3 / |                                                      |                          |                          |                            |                      |                   |                   |          |
| Rea                              | Ready NUM NUM                                        |                          |                          |                            |                      |                   |                   |          |

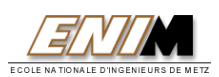

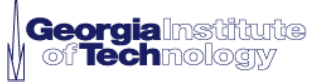

## **QUASI-NEWTON METHOD**

Here is the quasi-Newton algorithm. Its explanation is well described in Jenelle Piepmeier thesis. Please refer to it for further indications.

Algorithm (Dynamic Quasi-Newton Method with RLS estimation) Given

$$f: \mathbb{R}^n \to \mathbb{R}^m; \theta_0, \ \theta_1 \in \mathbb{R}^n; \hat{J}_0 \in \mathbb{R}^{m \times n}, P_0 \in \mathbb{R}^{n \times n}, \lambda \in (0, 1)$$

Do for 
$$k = 1, 2, ...$$

$$\begin{split} \Delta f &= f_k - f_{k-1} \\ h_{\theta} &= \theta_k - \theta_{k-1} \\ \hat{J}_k &= \hat{J}_{k-1} + \left(\lambda + h_{\theta}^T P_{k-1} h_{\theta}\right)^{-1} \left(\Delta f - \hat{J}_{k-1} h_{\theta} + \frac{\partial y_k(t)}{\partial t} h_t\right) h_{\theta}^T P_{k-1} \\ P_k &= \frac{1}{\lambda} \left( P_{k-1} - \left(\lambda + h_{\theta}^T P_{k-1} h_{\theta}\right)^{-1} \left( P_{k-1} h_{\theta}^T h_{\theta} P_{k-1} \right) \right) \\ \theta_{k+1} &= \theta_k - \left( \hat{J}_k^T \hat{J}_k \right)^{-1} \hat{J}_k^T \left( f_k - \frac{\partial y_k(t)}{\partial t} h_t \right) \end{split}$$

End for

<u>With :</u>

- (.)k denotes Kth iteration
- $\lambda$  forgetting factor
- $\theta$  a joint angle
- f the residual error in the sensor space
- Jk the Jacobian at iteration k

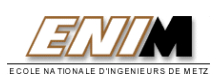

# **MATLAB M-FILES**

Following are some interesting M-Files linked to our main Simulink application.

% % AdeptFKProc.m % This function uses the foward kinematics of the adept robot determine the position of the end-effector in XYZ % to coordinates % from the joint angles of the robot. Z coordinates will be ignored. % **INPUT:** joint angles of adept % OUTPUT: xy coordinates of end-effector % function out=main(inJ) % inJ - joint values of adept % declare global variables used global J3 global J4 % constant value given for joint 4 of adept global J5 % constant value given for joint 5 of adept % expand joint vector to include last inJ=[inJ;J3;J4;J5]; three joint values T1=DHP(0.0,0.0,0,inJ(1)); % these transormations from the internet T2=DHP(0.0,93.28,0,inJ(2)); % (adept web site) but with all z T3=DHP(0.0,95.71,-inJ(3),0); % components taken out (i.e. in T1, T6) T4=Rz(-inJ(4));% T5=Ry(-inJ(5)); % T6=Translate([0;0;0]); % To offset to flat mounting plate % determine total T=T1\*T2\*T3\*T4\*T5\*T6: transformation matrix T=T(1:2,4);

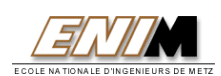

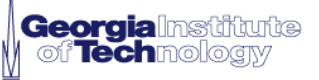

out=T;

global Tcam T Total = T1\*T2\*T3;Tcam = inv(T Total); % Translation function function T=Translate(V) T=eye(4,4)+[zeros(4,3) [V;0]]; % These functions are rotation matrices about the Y and Z axes respectively % They are used above in finding the Adept transformation matrices. function T=Rx(inTheta) inTheta=inTheta\*pi/180; T=[1, 0, 0, 0]0, cos(inTheta), -sin(inTheta), 0, 0, sin(inTheta), cos(inTheta), 0, 0, 0, 0, 1]; function T=Ry(inTheta) inTheta=inTheta\*pi/180; T=[cos(inTheta), 0, sin(inTheta), 0 0, 1, 0, 0 -sin(inTheta), 0, cos(inTheta), 0 0, 0, 0, 1]; function T=Rz(inTheta) inTheta=inTheta\*pi/180; T=[cos(inTheta), -sin(inTheta), 0, 0, sin(inTheta), cos(inTheta), 0, 0, 0, 0, 1, 0, 0, 0, 0, 1];

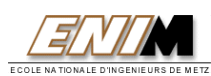

%

## % AnglesOutput.m

% This function sends new joint angles onto the Excel Spreadsheet %

function [A,B]= (sys)

A=sys(1,1)B=sys(2,1)

% initiate with spreadsheet а conversation Excel from "Global Spreadsheet.xls" channel = ddeinit ('excel', 'Global\_Spreadsheet.xls');

% Set ranges of cells in Excel for poking. range1 = r20c2'; range2 = r20c3';

```
% enter the datas we want to export
a = [A];
b = [B];
```

```
% send a matrix to Excel
rc = ddepoke(channel, range1,a);
rc = ddepoke(channel, range2,b);
```

% terminate the communication with Excel rc = ddeterm (channel);

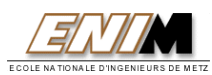

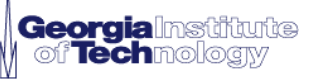

% CameraPlotsPoints.m

% This function takes the data in the DataOut file (a file of the

% feature points for all time increments) and plots the target feature

% position and the end effector position together.

%

% INPUT: data file DataOut

% OUTPUT: plot shown by double clicking the 'Cameras' button in simulink

%

function main

% call global variables to be used

global CamDataOut % file of virtual target and end effector feature positions

% First check to see if there is any data in the file (there will be no data

% if the simulation has not been run) and give an error message for no data. if isempty(CamDataOut)

```
msgbox('Currently no data available.','Error');
return;
end
```

```
[n,m] = size(CamDataOut);
target_x_data = [];
target_y_data = [];
robot_x_data = [];
for i = 10:30:n
  target_x_data = [target_x_data;CamDataOut(i,1)];
  target_y_data = [target_y_data;CamDataOut(i,2)];
  robot_x_data = [robot_x_data;CamDataOut(i,3)];
  robot_y_data = [robot_y_data;CamDataOut(i,4)];
```

```
end
```

[p,q] = size(target\_x\_data);

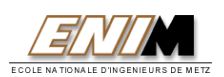

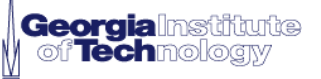

% If there is data, then the plots can be created: % Create a plot window figure('Units','normalized','Position',[.1 .1 .8 .8]); % Plot Data hold on plot(target\_x\_data(1:p),target\_y\_data(1:p),'+',robot\_x\_data(1:p),robot\_y\_data(1:p ),'o'); title('Target and Robot Positioning in Tracking','fontweight','bold','fontsize',14); xlabel('X','fontweight','bold','fontsize',14) ylabel('Y','fontweight','bold','fontsize',14) legend('target position','robot position') axis([-10 10 -10 10]) % Ensure true size daspect([1 1 1]);

% % SimInit.m % This program initializes neccessary global variables and files % % This function is also called inside cameramodel.m to reinitialize % without having to run this file everytime. % global DataOut % XY feature coordinate data used for plotting DataOut=[]; % XY feature coordinate data global rmserror

% Frame Timing<br/>global FT\_TOTAL<br/>global FT\_PROCESSING<br/>and controls<br/>global FT\_COMMUNICATION% Total time of a complete update cycle<br/>% Time Required for image processing<br/>% Time required for commands to get to<br/>the adept

FT\_PROCESSING=11/1000;

used for plotting rmserror=[];

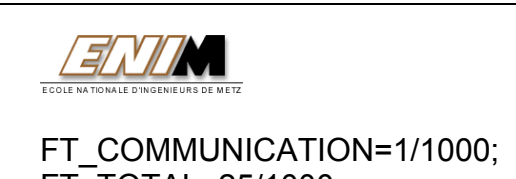

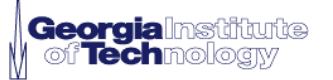

FT TOTAL=25/1000; % Adept Robot global AR JOINTCOUNT % number of joints in the robot global AR JOINTSTART % initial joint positions % joint values at time increment k global JointsK global JointsK1 % joint values at time increment k-1 global MaxJointRates % maximum joint velocity % desired joint changes global dJoints % calculated velocity of target global dfdt global fk % error values at time increment k global fk1 % error values at time increment k-1 dJoints = [0;0];dfdt=[0;0]; fk = [0;0]; % Joints 3, 4 and 5 are hardwired for now only a 3 DOF problem % IMPORTANT if you change these reinitialize manually global J3 global J4 global J5 J3=0; J4=0; J5=0; % RLS Controller global lambda % 'memory' or forgetting factor for Jacobian update lambda = 1;AR JOINTCOUNT=2; % Joint Initialization % IMPORTANT: If you change this value you must double click % on initialize because this file is normally called by CameraModel % which is after MATLAB initilizes the blocks %AR JOINTSTART=[-100;100]; AR JOINTSTART=[0;0]; %MaxJointRates=[7 7]'; %MaxJointRates=[70 70]'; MaxJointRates=[500 500]'; % the Jacobian at time increment k global JK global PK % the P matrix at time increment K used in finding new Jacobian

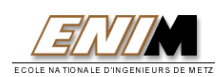

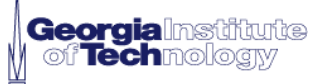

% initialization of P

JK = eye(AR\_JOINTCOUNT); PK = eye(AR\_JOINTCOUNT); matrix

% Initialize Joints JointsK=AR\_JOINTSTART; JointsK1=JointsK;

% set joints to initial values % give the k-1 time increment joint values also

% Initialize MaxJoint values global MaxJoint MaxJoint = 0;

% Initialize target path counter used in some target paths global path\_counter path counter = 0;

## % RobotInput.m

% This function retrieves robot coordinates from the Excel %Spreadsheet

%

function P=(W)

X=W+1;

% initiate a conversation with Excel from spreadsheet "Global\_Spreadsheet.xls"

channel = ddeinit ('excel', 'Global\_Spreadsheet.xls');

```
% Set cells in Excel for poking
C10 = 'r10c3';
D10 = 'r10c4';
```

```
% request the values from the excel spreadsheet
RobotX = ddereq (channel,C10);
RobotY = ddereq (channel,D10);
P=[
RobotX
RobotX
RobotY
];
% terminate the communication with Excel
rc = ddeterm (channel);
```

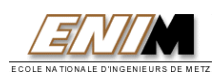

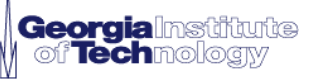

## % TargetPath.m

% This function produces a time dependant path for the target position
 % in the XYZ robot coordinates.

%

- % INPUT: clock time
- % OUTPUT: target position, as vector P

%

function P=TargetPath(inTime)

% inTime - time from clock

%Pick the Path to be followed by the target:

- % Path 1: A circle of specified radius
- % Path 2: Linearly back and forth in the x-direction, slowing at the ends
- % Path 3: Linearly back and forth, no slowing
- % Path 4: A square, slowing at the corners
- % Path 5: A square, no slowing at the corners
- % Path 6: A Sun Shape
- % Path 7: Curly Shape

path = 1;

]; end

global path\_counter

```
% the target will travel in a circle w.r.t. the x and y axes, in the z=0 plane if path == 1
```

spc = 50;

r=inTime\*(2\*pi/spc); % control speed of target around path (spc - sec. per cycle)

```
P = [
-40*cos(r) - 305
40*sin(r) + 450
```

% target travels back and forth in a line in the x direction, slowing at ends

```
if path == 2
spc = 40;
r=inTime*(2*pi/spc);
```

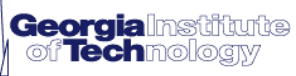

```
P = [
       -100*cos(r)
       0
 ];
end
% target travels back and forth in x-direction, no slowing at ends
if path == 3
 spc = 10;
 n = 0;
 timer = inTime - 2*n*spc;
 if timer<spc
   X_position = (timer)*(175/spc); % 175 - length of line
  else
    X_{\text{position}} = 175 - (timer-spc)^*(175/spc);
    if timer>spc
      n = n + 1;
   end
 end
 P = [
       X position - 87.5
                                 % subtract 87.5 center the line
       0
 ];
end
% target travels in square, slowing at corners
if path == 4
 spc = 10;
 timer = inTime - spc*(path counter)*4;
 if timer<spc
    r=timer*(pi/spc);
   X position = -87.5 \cos(r);
    Y position = -87.5;
  elseif timer<2*spc
    r=timer*(pi/spc);
    X position = 87.5;
    Y position = 87.5 \cos(r);
  elseif timer<3*spc
    r=timer*(pi/spc);
   X_position = 87.5 \cos(r);
    Y position = 87.5;
  else
    r=timer*(pi/spc);
    X_{\text{position}} = -87.5;
    Y position = -87.5 \cos(r);
```

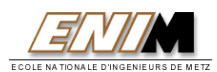

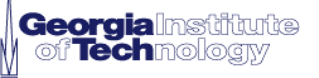

```
if round(1000*timer) == 4000*spc
     path counter = path counter+1;
   end
 end
 P = [
       X position;
       Y position;
 ];
end
% target travels in square with no slowing at corners
if path == 5
 spc = 10;
 timer = inTime - spc*(path counter)*4;
 if timer<spc
   t = inTime - spc^{*}(path counter)^{*}4;
   X position = t^{(175/spc)};
    Y position = 0;
  elseif timer<2*spc
    t = inTime - spc^{*}((path counter)^{*}4 + 1);
    X position = 175;
    Y position = t^{(175/spc)};
  elseif timer<3*spc
   t = inTime - spc^{*}((path counter)^{*}4 + 2);
    X position = 175 - t^{*}(175/spc);
    Y position = 175;
  else
              t = inTime - spc^*((path counter)^*4 + 3);
    X position = 0;
    Y position = 175 - t^{*}(175/spc);
    if round(1000*t) == 1000*spc
      path counter = path counter+1;
   end
 end
 P = [
       X position - 87.5;
       Y position - 87.5;
 ];
end
% Fireball
if path == 6
 spc1 = 40;
 spc2 = spc1/6;
 r1 = inTime*(2*pi/spc1);
 r2 = inTime^{(2*pi/spc2)};
```

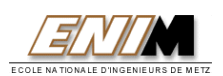

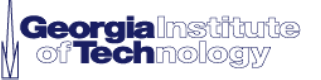

```
P = [
    (-100 - 20^{\circ}\cos(r^2))^{\circ}\cos(r^1 + \cos(r^2)/5)
                (100 + 20^{\circ}\cos(r^2))^{\circ}\sin(r^1+\cos(r^2)/5)
  ];
end
% Curly
if path = 7
  spc1 = 25;
  spc2 = spc1/8;
  r1 = inTime^{(2*pi/spc1)};
  r2 = inTime^{(2*pi/spc2)};
        P = [
    (-100 - 20^{\circ}\cos(r^2))^{\circ}\cos(r^2/4)
               (100 + 20 \cos(r^2)) \sin(r^1 \sin(r^2)/4)
 ];
end
Adept=AdeptFKProc([0;-120]); % place target in adept workspace
```

P=P+Adept;

%P = Adept; % use to determine circle center location

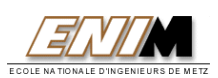

## **USER MANUAL**

## To use our application, you will have to follow these steps :

- 1. First, check all your PC Software. On your machine should be installed : Framework 2.1, Visual Basic 6.0 and Matlab 6.0 and Rascal (Robix appl.)
- 2. Plug the camera correctly according to its manual on your PC ethernet card.
- 3. Check your configuration. Your ethernet card must have the following IP address : 192.168.0.240 , Submask 255.255.255.0
- 4. Check your progam paths. Within « Robot Control.vbp », you may change paths to fit your settings parameters. One is in the Form\_Load() sub and the other in the Start\_Click() sub. If changes are necessary, modify the paths according to your system, save the project and make Visual Servoing.exe by choosing this option in the File menu.

You are now ready to use our application on your PC.

5. Now, launch Framework 2.1 by clicking on the appropriate icon.

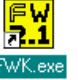

6. Choose Ethernet, click on « Camera (192.168.0.243) » and click Connect

| PC Communications                                                                                                    | ×                                                                             |
|----------------------------------------------------------------------------------------------------|-------------------------------------------------------------------------------|
| <ul> <li>⊕- Serial</li> <li>⊕- Ethernet</li> <li>⊕- Camera (192, 168, 0, 243)</li> <li>⊕- Default Series 600 Unit (192, 168, 0, 242)</li> <li>⊕- Emulator</li> </ul> | Property Value<br>Local Sensor Name Camera<br>Sensor IP Address 192.168.0.243 |
| <u>A</u> dd <u>D</u> elete                                                                                                    | Edit                                                                          |
| <b>Connect</b>                                                                                                    | <u>Clo</u> se <u>H</u> elp                                                    |

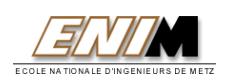

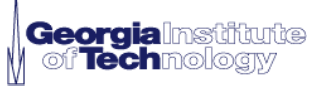

. Open the Simulink file called

7. Now, select the «Robot Control » product on the Framework menu and click Start. Minimize the window.

8. Launch « Visual Servoing.exe » by clicking on the icon :

- 9. Click « Initialization ». For test purpose, you may want to click « Test the Robot » and verify the robot moved its both joints. Once the test is done, don't forget to click « Restart the Robot ».
- 10. When you are ready to launch the application, click on the Start button.

| 🖷 Robot Control Window                       |                                                                                                    |
|----------------------------------------------|----------------------------------------------------------------------------------------------------|
| Initialization                               | _                                                                                                    |
| Ei not enabled.<br>Robot not built.<br>Name: | eorgiaInstitute<br>of Technology                                                                                                    |
| Servos:<br>AuxOutnuts:                       | To run this application:                                                                                                    |
| Start Stop                                   | First, click on "Initialization" then<br>click on the "Statt" icon. Finally,<br>launch the Simulink application so<br>Matlab can calculate the joint<br>angles |
|                                              | For test purpose                                                                                                    |
| Exit                                         | Test the robot Restart the robot                                                                                                    |

MATLAB R12

- 11. Launch Matlab by clicking its icon Algorithm.
- 12. Click Initialize and then Start. The application is now running.

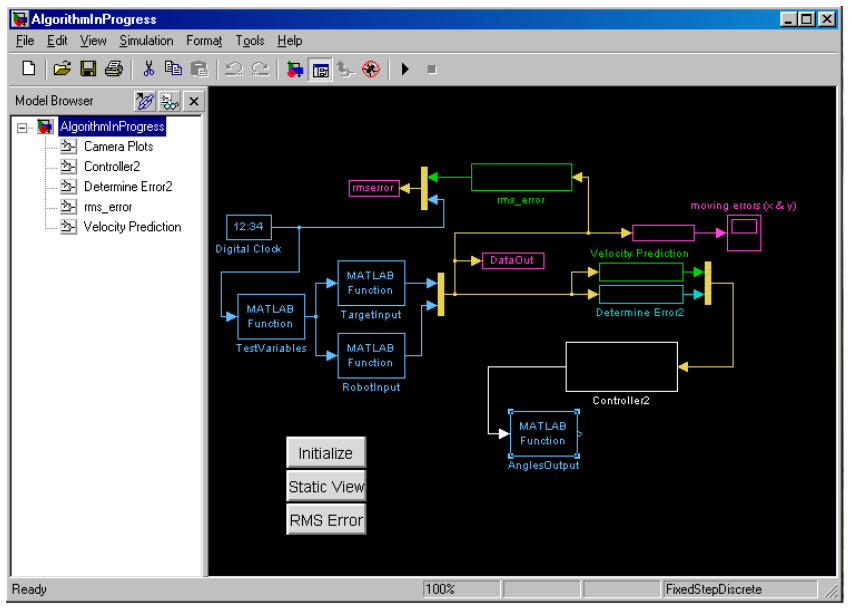

You may stop the application anytime by clicking on Stop or by closing windows.

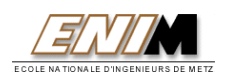

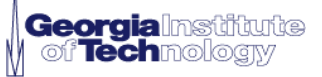

*This report has been written with MS Word 2000 Achieved and printed on June the* 15<sup>th</sup> 2001